### INSTRUCTIVO ACTUALIZACIÓN DE CIUDAD DE PRUEBAS EN SIMO

En este documento se encontrará el "Instructivo de actualización de ciudad de pruebas en SIMO, para una convocatoria, con el fin de orientar a los aspirantes en esta etapa del proceso de selección.

Tomar en cuenta que éste proceso sólo se aplica una vez que el ciudadano esté inscrito en algún empleo de la convocatoria y se encuentre abierta la etapa de Actualización de ciudad de pruebas

#### A continuación los pasos a seguir:

- Una vez el aspirante se encuentre inscrito en SIMO y desee actualizar la ciudad de pruebas, deberá ingresar desde el menú lateral
   PANEL DE CONTROL, se ubicará en la sección el proceso de actualización de ciudad de pruebas.
- 2. Cuando ubique el empleo, deberá ingresar por el ícono de la nube 🔍 que se encuentra en la columna Confirmar Empleo

|                   |                                                       |                                                                            | 🚊 Mis empleos          |                  |       |          |                     |                        |                    |            |        |          |
|-------------------|-------------------------------------------------------|----------------------------------------------------------------------------|------------------------|------------------|-------|----------|---------------------|------------------------|--------------------|------------|--------|----------|
|                   |                                                       |                                                                            |                        |                  |       |          |                     |                        |                    |            |        |          |
| Código<br>OPEC    | Convocatoria                                          | Entidad                                                                    | Denominación empleo    | Código<br>empleo | Grado | Favorito | Confirmar<br>Empleo | Reporte<br>inscripción | Total<br>inscritos | Resultados | Empleo | Eliminar |
| 45370 2017 -      | - INSTITUTO FINANCIERO DEL VALLE- INFIVALLE           | INSTITUTO FINANCIERO PARA EL DESARROLLO DEL<br>VALLE DEL CAUCA - INFIVALLE | Técnico Administrativo | 367              | 2     |          | 6                   | Inscrito               |                    | Resultad   | los 📋  | ſ        |
| 1 - 1 de 1 result | - INSTITUTO FINANCIERO DEL VALLE- INFIVALLE<br>Itados | VALLE DEL CAUCA - INFIVALLE                                                | Tecnico Administrativo | 367              | 2     |          |                     |                        |                    | Resultad   | los    | ~~       |

3. Al ingresar dando click al ícono anteriormente mencionado, accederá a la sección **Confirmación de los Datos de Inscripción al Empleo** en la cual encontrará los **datos básicos del aspirante**, además **AUTOMATICAMENTE** encontrará todos los documentos con los que se encuentra participando en la convocatorita, organizados por sección (Formación, Experiencia, Formación Intelectual, Otros Documentos)

|                                                                                                    | Confirmación de los Datos de Inscripción al Empleo<br>Recuerde que sólo puede inscribirse a un (1) empleo por convocatoria.              |             |  |  |  |  |  |  |
|----------------------------------------------------------------------------------------------------|----------------------------------------------------------------------------------------------------|-------------|--|--|--|--|--|--|
| Técnico administrativo<br>Nivel: Tecnico ⊕ Denominación: Técnico Administrativo ★ Grado: 2 ● Código: 367 ■ Número OPEC: 45370 ● Asignación Salarial: \$ 2590705<br>■ 2017 - INSTITUTO FINANCIERO DEL VALLE * Cierre de Inscripciones: undefined<br>▲ Número de Vacantes: 1 |                                                                                                    |             |  |  |  |  |  |  |
| → del cludsu.        maira yulieth                                                                                                    | i3<br>plombla<br>ISIN ISIN ISIN ISIN ISIN ISIN ISIN ISIN                                                                                 |             |  |  |  |  |  |  |
|                                                                                                    | 💣 FORMACIÓN                                                                                                    |             |  |  |  |  |  |  |
| Instrución                                                                                                    | Programa<br>ESPECIALIZACION EN GESTION DE PROVECTOS DE INGENIERIA                                                                        | ्<br>्      |  |  |  |  |  |  |
| SERVICIO NACIONAL DE APRENDIZAJE-SENA-                                                                                                    | TECHOLOGÍA EN ANALISIS Y DESARROLLO DE SISTEMAS DE INFORMACIÓN                                                                           | $\odot$     |  |  |  |  |  |  |
| NIVERSIDAD NACIONAL ABIERTA Y A DISTANCIA UNAD                                                                                                    | INDENIERIA DE SISTEMAS                                                                                                    | ⊘           |  |  |  |  |  |  |
| nstitucion educativa nuestra señora del palmar                                                                                                    | bachillerato sacrico en salud y nutricion                                                                                                | $\odot$     |  |  |  |  |  |  |
| 1 - 4 de 4 resultados                                                                                                    |                                                                                                    | « <1 > »    |  |  |  |  |  |  |
|                                                                                                    | EXPERIENCIA                                                                                                    |             |  |  |  |  |  |  |
| Empresa<br>Imacol auxiliar admit                                                                                                    | Cargo         +         Fecta Ingreso         Fecta Salida           Nistrativa         2016-08-09         2017-07-15         2017-07-15 | ver 💿       |  |  |  |  |  |  |
| - 1 de 1 resultados                                                                                                    |                                                                                                    | «< < 1 > »» |  |  |  |  |  |  |

|                                                                 | 🍺 PRODUCCIÓN IN              | ITELECTUAL        |     |                    |
|-----------------------------------------------------------------|------------------------------|-------------------|-----|--------------------|
| Tipo de producción<br>No hay resultados asociados a su búsqueda | N <sup>e</sup> Identificador | Cita biolográfica | Ver |                    |
| 0 - 0 de 0 resultados                                           |                              |                   |     | «< < <u>1</u> > »> |
|                                                                 | OTROS DOCL                   | JMENTOS           |     |                    |
| t<br>Asultado Fruebas IC/ES                                     | boumetos                     | Ver               | 0   |                    |
| Certificado Bectoral                                            |                              |                   | 0   |                    |
| 1 - 2 de 2 resultados                                           |                              |                   |     | « < <u>1</u> > »   |

4. En la parte inferior se encontrara la seccion de "prueba y el lugar de presentacion", el cidadano debera ingresar al icono <sup>
o para realizar la actualizacion de la ciudad de pruebas. En el caso de Tecnico o profesional, permitira cambiar el lugar de presentacion de pruebas.</sup>

## **SELECCIONE LA PRUEBA Y EL LUGAR DE PRESENTACIÓN**

| Listado                     | o de lugares para presentación de las pruebas para inscripció | n al empleo |                             |
|-----------------------------|---------------------------------------------------------------|-------------|-----------------------------|
| Prueba                      |                                                               | Municipio   | Seleccionar<br>lugar        |
| Prueba Específica Funcional | Pereira                                                       |             | 0                           |
| 1 - 1 de 1 resultados       |                                                               |             | $\ll \langle 1 \rangle \gg$ |
|                             | Inscripción                                                   |             |                             |
|                             |                                                               |             |                             |
|                             |                                                               |             |                             |
|                             |                                                               |             |                             |
|                             |                                                               |             |                             |
|                             |                                                               |             |                             |

|                 | Selección del lugar | X   |
|-----------------|---------------------|-----|
| Departamento: * | * Campos requerio   | dos |
| Municipio: *    | Bogota D.Q          |     |
|                 |                     |     |
|                 | Aceptar             |     |

5. En el caso de los empleos Asistencial, se podra cambiar el tipo de prueba (Prueba Específica Funcional – EJECUCIÓN y Prueba Específica Funcional - ESCRITA), selecionando el icono <sup>(o)</sup> de una de las dos pruebas.

Nota: Es de aclarar que al seleccionar la Prueba Específica Funcional – EJECUCIÓN, no requiere y no se listara ningun lugar de presentacion de pruebas, en vez del municipio y departamente se listara los valores "PRUEBA DE EJECUCIÓN - NO REQUIERE DEPARTAMENTO" y "PRUEBA DE EJECUCIÓN - NO REQUIERE MUNICIPIO".

• Al seleccionar prueba de ejecucion:

|                 | Selección del lugar                          | x |
|-----------------|----------------------------------------------|---|
| Departamento: * | * Campos requeridos PRUEBA DE EJECUCIÓN - NC |   |
| Municipio: *    | PRUEBA DE EJECUCIÓN - NC                     |   |
|                 | Aceptar                                      |   |

# **SELECCIONE LA PRUEBA Y EL LUGAR DE PRESENTACIÓN**

Listado de lugares para presentación de las pruebas para inscripción al empleo

| Prueba                                  | Municipio                                   | Seleccionar<br>lugar |
|-----------------------------------------|---------------------------------------------|----------------------|
| Prueba Específica Funcional - EJECUCIÓN | PRUEBA DE EJECUCIÓN - NO REQUIERE MUNICIPIO | Ø                    |
| Prueba Específica Funcional - ESCRITA   |                                             | Ο                    |
| 1 - 2 de 2 resultados                   |                                             | « < 1 > »            |

• Al seleccionar prueba Escrita

|                 | Selección del lugar | X   |
|-----------------|---------------------|-----|
|                 | * Campos requeri    | dos |
| Departamento: * | Bogotá, D.C.        |     |
| Municipio: *    | Bogota D.Q          | ]   |
|                 |                     |     |
|                 | Aceptar             |     |

### **SELECCIONE LA PRUEBA Y EL LUGAR DE PRESENTACIÓN**

| Listado de lugares para presenta        | ación de las pruebas para inscripción al empleo |                      |
|-----------------------------------------|-------------------------------------------------|----------------------|
| Prueba                                  | Municipio                                       | Seleccionar<br>lugar |
| Prueba Específica Funcional - ESCRITA   | Bogota D.C                                      | 0                    |
| Prueba Específica Funcional - EJECUCIÓN |                                                 | 0                    |
| 1 - 2 de 2 resultados                   | «                                               | < 1 > »              |

6. Finalizado el proceso, se actualizará la "Constancia de Inscripción" en donde el aspirante visualizará la totalidad de documentos cargados y la prueba y el lugar de presentación de pruebas. El cual se deberá confirmar desde el panel de control como lo indica el paso 1.

|                |                                                                                      |                                                         | 🛕 Mis empleos                      |                  |       |          |                     |                        |                    |                   |        |          |
|----------------|--------------------------------------------------------------------------------------|---------------------------------------------------------|------------------------------------|------------------|-------|----------|---------------------|------------------------|--------------------|-------------------|--------|----------|
|                |                                                                                      |                                                         | Mis Empleos                        |                  |       |          |                     |                        |                    |                   |        |          |
| Código<br>OPEC | Convocatoria                                                                         | Entidad                                                 | Denominación empleo                | Código<br>empleo | Grado | Favorito | Confirmar<br>empleo | Reporte<br>inscripción | Total<br>inscritos | Resultados        | Empleo | Eliminar |
| 53606          | Catastro Distrital                                                                   | UNIDAD ADMINISTRATIVA ESPECIAL DE<br>CATASTRO DISTRITAL | Profesional Especializado          | 222              | 9     | •        |                     | Inscrito               | *                  | <u>Resultados</u> |        |          |
| 78423          | Proceso de Selección No. 624 de 2018 - Agencia<br>Logística de las Fuerzas Militares | AGENCIA LOGÍSTICA DE LAS FUERZAS<br>MILITARES           | Profesional De Seguridad O Defensa | 3-1              | 18    | ۳        | 6                   | Inscrito               | *                  | <u>Resultados</u> |        |          |

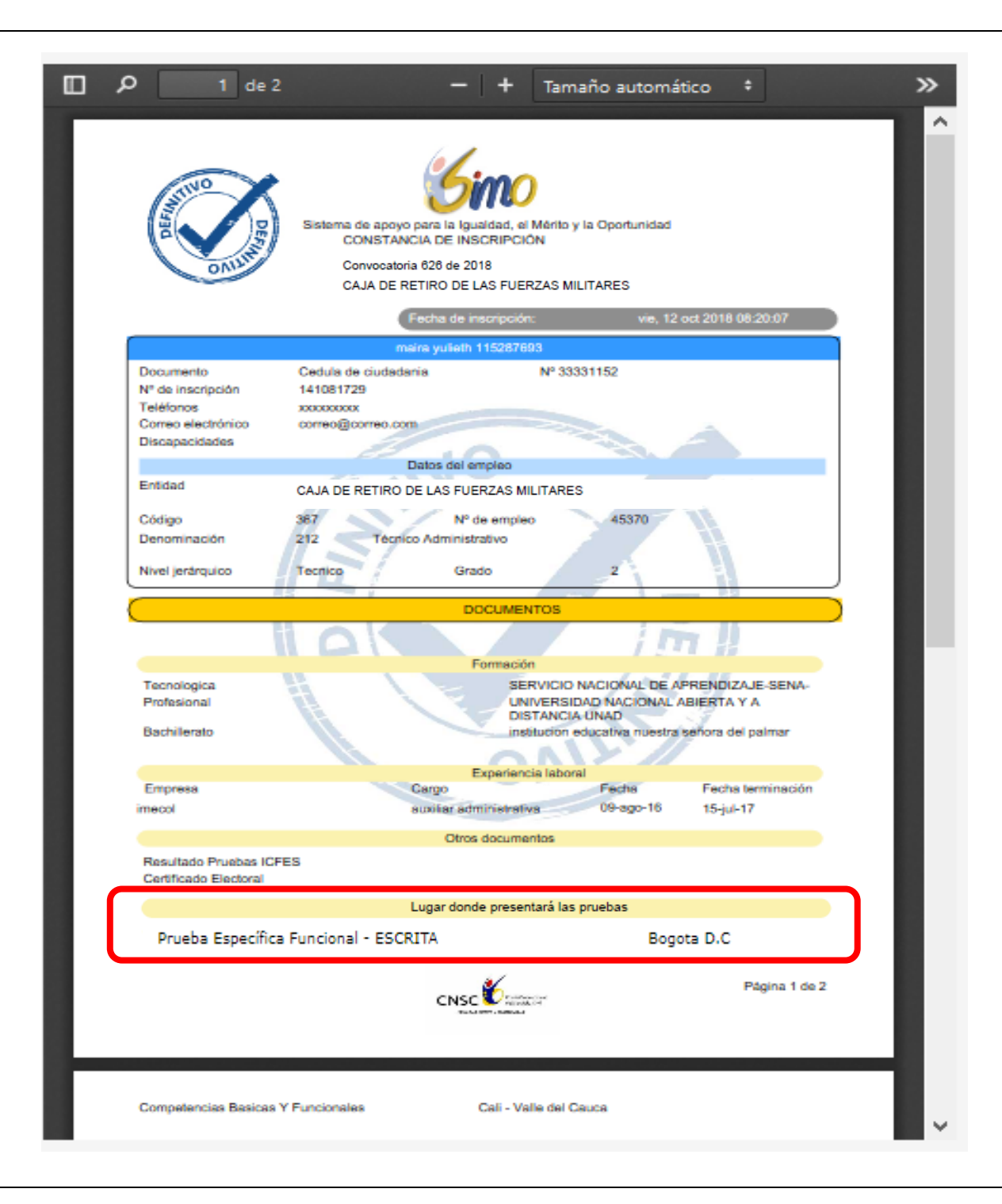

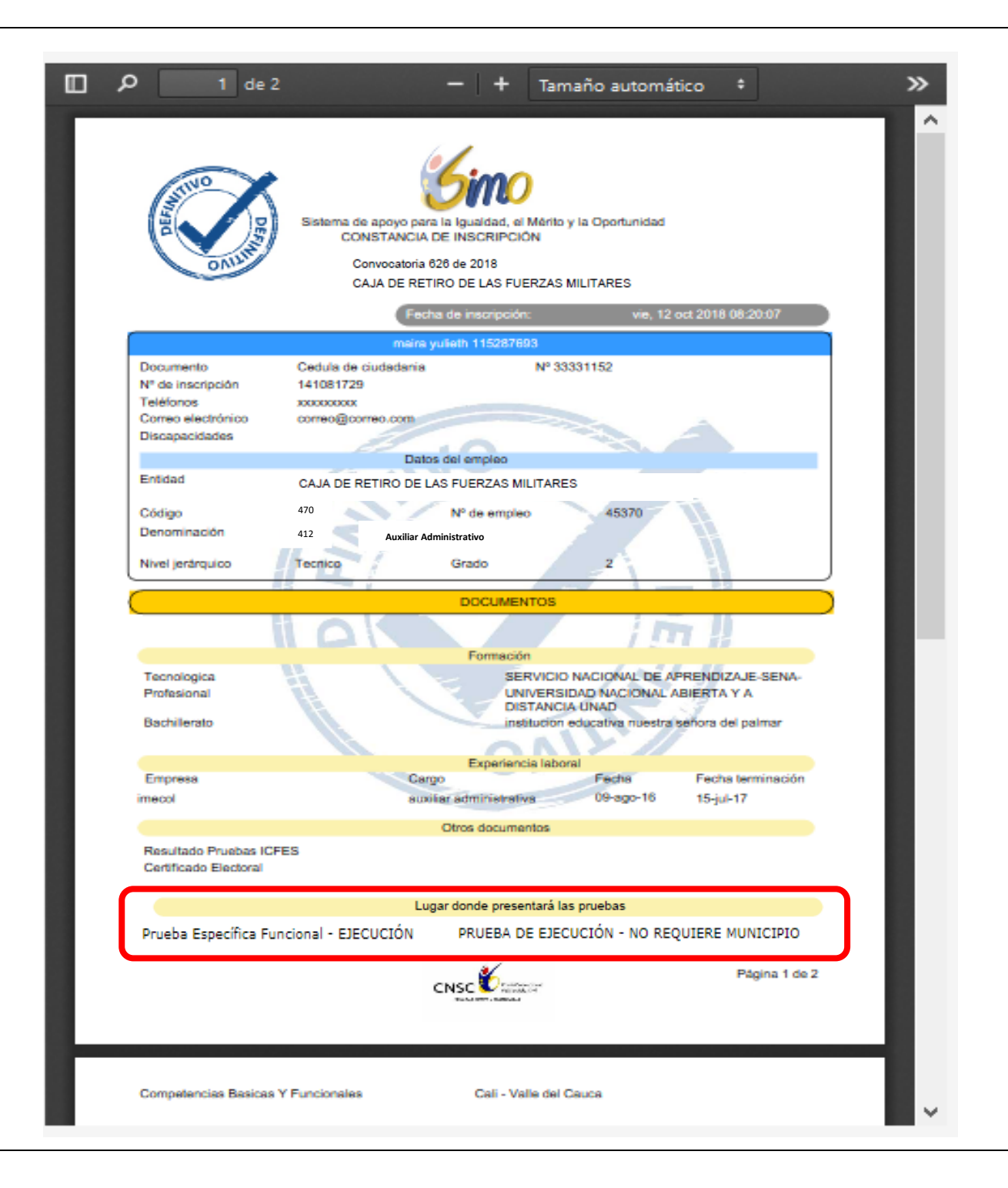